Handleiding Exporteren Digitaal Paspoort via Internet Explorer.

| In de browser Internet Explorer      | — 0 ×                                                                            |
|--------------------------------------|----------------------------------------------------------------------------------|
| vindt u rechts bovenin een           | ነ 🔎 🕆 🏠 🎑 🌔                                                                      |
| tandwiel. Kies voor "Internetopties" | Afdrukken >                                                                      |
|                                      | Bestand >                                                                        |
|                                      | In- en uitzoomen (130%)                                                          |
|                                      | Beveiliging >                                                                    |
|                                      | Website aan Anns-weergave toevoegen                                              |
|                                      | Downloads weergeven (trl+1                                                       |
|                                      |                                                                                  |
|                                      | F12-ontwikkelhulpprogramma's                                                     |
|                                      | Ga naar vastgemaakte websites                                                    |
|                                      | Veel Instellingen voor compatibiliteitsweergave                                  |
|                                      |                                                                                  |
|                                      | verler Our Internet Opties                                                       |
|                                      | Paspo                                                                            |
| Selecteer in het nieuw geopende      | Internetopties ? X                                                               |
| venster het tabblad "Inhoud" en      | Verbindingen Programma's Geavanceerd                                             |
| kies voor "Certificaten".            | Algemeen Beveiliging Privacy Inhoud                                              |
|                                      | Certificaten                                                                     |
|                                      | identificatie.                                                                   |
|                                      | SSL-status wissen Certificaten Certificeringsinstanties                          |
|                                      | Automatisch aanvullen                                                            |
|                                      | webpagia/s world pogeseven en                                                    |
|                                      | worden mogelijke overeenkomsten<br>gesuggereerd.                                 |
|                                      | Feeds en Web Slices                                                              |
|                                      | Feeds en Web Slices bevatten Instellingen bijgewerkte inhoud van websites die in |
|                                      | Internet Explorer en andere programma's kunnen worden gelezen.                   |
|                                      |                                                                                  |
|                                      |                                                                                  |
|                                      |                                                                                  |
|                                      |                                                                                  |
|                                      |                                                                                  |
|                                      |                                                                                  |
|                                      | OK Annuleren Toepassen                                                           |

| Selecteer het Digitaal Paspoort en                                                                                                    | Certificaten ×                                                                                                    |
|----------------------------------------------------------------------------------------------------|----------------------------------------------------------------------------------------------------|
| kies voor "Exporteren"                                                                                                    | Beoogd doeleinde: <a>Alle&gt; </a>                                                                                                    |
|                                                                                                    | Persoonlijk Anderen Tussenliggende certificeringsinstanties Vertrouwde basiscertificeringsin                                                                 |
|                                                                                                    | Verleend aan     Verleend door     Verloopd     Beschrijvende naam       Image: Naam houder     TTP Services ABZ Nederland DP CA     17-1-2019 <geen></geen> |
|                                                                                                    | Importeren Exporteren Verwijderen Geavanceerd                                                                                                    |
|                                                                                                    | Beoogde certificaatdoeleinden                                                                                                    |
|                                                                                                    | <alle velden=""> Weergeven</alle>                                                                                                    |
|                                                                                                    |                                                                                                    |
|                                                                                                    | Sluiten                                                                                                    |
| Start de export door "Volgende" te<br>selecteren. Kies vervolgens voor<br>"Ja, de persoonlijke sleutel<br>exporteren".<br>Kies voor "Volgende" | ✓ ✓ ✓ ✓ ✓ ✓ ✓ ✓ ✓ ✓ ✓ ✓ ✓ ✓ ✓ ✓ ✓ ✓ ✓                                                                                                    |
|                                                                                                    | Volgende Annuleren                                                                                                    |

| Selecteer onder "Personal<br>Information Exchange" de volgende<br>vinkjes:<br>"Indien mogelijk alle certificaten in<br>het certificeringspad opnemen"           | <ul> <li>Wizard Certificaat exporteren</li> <li>Bestandsindeling voor export</li> <li>Certificaten kunnen in verschillende bestandsindelingen worden geëxporteerd.</li> </ul>                                                                                                    |
|----------------------------------------------------------------------------------------------------|----------------------------------------------------------------------------------------------------|
| En<br>"Alle uitgebreide eigenschappen                                                                                                    | Selecteer de indeling die u wilt gebruiken:<br>DER Encoded Binary X.509 (.CER)<br>Base64 encoded X.509 (*.CER)<br>Cryptographic Message Syntax Standard - PKCS nr. 7-certificaten (.P7B)                                                                                                    |
| exporteren"<br>Kies voor "Volgende"                                                                                                    | <ul> <li>Indien mogelijk alle certificaten in het certificeringspad opnemen</li> <li>Personal Information Exchange - PKCS nr. 12 (.PFX)</li> <li>Indien mogelijk alle certificaten in het certificeringspad opnemen</li> <li>De persoonlijke sleutel verwijderen als de export is gelukt</li> <li>Alle uitgebreide eigenschappen exporteren</li> <li>Certificaatprivacy inschakelen</li> <li>Microsoft-archief met van een serienummer voorziene certificaten (.SST)</li> </ul> |
|                                                                                                    | Volgende Annuleren                                                                                                    |
| er wordt nu gevraagd om een<br>wachtwoord in te dienen. Sla dit<br>wachtwoord goed op, deze heeft u<br>nodig wanneer het Digitaal<br>Paspoort geïmporteerd moet | <ul> <li>Wizard Certificaat exporteren</li> <li>Beveiliging         <ul> <li>U moet de persoonlijke sleutel beveiligen met een beveiliginsprincipal of met behulp van een wachtwoord om de beveiliging te handhaven.</li> </ul> </li> </ul>                                                                                                    |
| Kies voor "Volgende"                                                                                                    | Namen van groepen of gebruikers (aanbevolen)  Toevoegen Verwijderen                                                                                                    |
|                                                                                                    | Wachtwoord:                                                                                                    |
|                                                                                                    | Volgende Annuleren                                                                                                    |

| Selecteer "Bladeren".               | ×                                                                               |
|-------------------------------------|---------------------------------------------------------------------------------|
|                                     | 🗧 😺 Wizard Certificaat exporteren                                               |
|                                     |                                                                                 |
|                                     |                                                                                 |
|                                     | Te exporteren bestand<br>Geef de naam op van het bestand dat u wilt exporteren. |
|                                     |                                                                                 |
|                                     | Bestandsnaam:                                                                   |
|                                     | Bladeren                                                                        |
|                                     |                                                                                 |
|                                     |                                                                                 |
|                                     |                                                                                 |
|                                     |                                                                                 |
|                                     |                                                                                 |
|                                     |                                                                                 |
|                                     |                                                                                 |
|                                     |                                                                                 |
|                                     |                                                                                 |
|                                     | Volgende Annuleren                                                              |
| Kies een gewenste onslaglocatie     | Ponslaan als X                                                                  |
| (hijvoorbeeld Documenten of         | ← → × ↑ ↓ > Deze pc > Downloads 			 ♥ ♥ Zoeken in Downloads 			 ₽               |
| Downloads) on uw PC Maak            |                                                                                 |
| eventueel een man aan waar u het    | 3D-objecten A Name                                                              |
| Digitaal Paspoort wilt opslaap      | Afbeeldingen                                                                    |
| Digitaal Paspoort wiit opsiaali.    | Bureaublad                                                                      |
|                                     |                                                                                 |
|                                     | Downloads                                                                       |
|                                     | le Video's                                                                      |
|                                     | 📢 Windows (C:)                                                                  |
|                                     | 🥪 Solera Nederlanc                                                              |
|                                     | Network v                                                                       |
|                                     | Bestandsnaam:                                                                   |
|                                     | Opslaan als: Personal Information Exchange (*.pfx)                              |
|                                     | A Managa underson Annularen                                                     |
|                                     | A Mappen verbergen                                                              |
| Wanneer u de gewenste map voor      | C Opslaan als X                                                                 |
| de opslag van het Digitaal Paspoort | ← → ▼ ↑ 🖡 « Dow > Export Digitaal Paspoort V 💟 Zoeken in Export Digitaal Pasp 🔎 |
| heeft geopend kunt u onderin de     | Organiseren * Nieuwe map                                                        |
| gewenste bestandsnaam invoeren.     | <b>3D-objecten</b> Naam Gewijzigd op Typ                                        |
|                                     | Centreauhlad Geen zoekresultaten.                                               |
| Kies vervolgens voor "Opslaan"      |                                                                                 |
|                                     | 😺 Downloads                                                                     |
|                                     | Muziek                                                                          |
|                                     | traeo's<br>≇∮ Windows (C;)                                                      |
|                                     | Solera Nederlanc                                                                |
|                                     | 🔮 Netwerk 🗸 🗸                                                                   |
|                                     | Bestandsnaam: Digitaal Paspoort Gebruiker                                       |
|                                     | Opslaan als: Personal Information Exchange (*.pfx)                              |
|                                     |                                                                                 |
|                                     | Mappen verbergen     Opslaan     Annuleren                                      |

| De opslaglocatie en de<br>bestandsnaam verschijnen in het<br>scherm.<br>Kies voor "Volgende" |                                                                                                    |
|----------------------------------------------------------------------------------------------|----------------------------------------------------------------------------------------------------|
| U ziet vervolgens een overzicht van                                                          | Volgende Annuleren                                                                                                    |
| de ingevoerde gegevens.                                                                      | ← 😺 Wizard Certificaat exporteren                                                                                                    |
| Kies voor "Voltooien"                                                                        | De wizard Certificaat exporteren<br>De wizard Certificaat exporteren is voltooid.<br>II bett de volgende instellingen opgegeven:<br>Steutels exporteren<br>Alle certificaten in het certificeringspad opnemen Ja<br>Bestandsindeling<br>Personal Information Exchange (*.pfx<br>Voltooien<br>Annuleren                                                  |
| export is voltooid. Het bestand                                                              | K See Wizard Certificaat exporteren                                                                                                    |
| staat nu onder de opgegeven<br>locatie in uw bestanden op de PC.                             | a<br>De wizard Certificaat exporteren<br>De wizard Certificaat exporteren is voltooid.<br>U hebt de volgende instellingen opgegeven:<br>Bestandsnaam<br>Sleutels exporteren<br>Alle certificaaten in het cert<br>Bestandsindeling<br>Wizard Certificaat exporteren × al\/Downloads\Exp<br>n Exchange (*.pfx<br>he an<br>n<br>K<br>Voltooien Annuleren * |